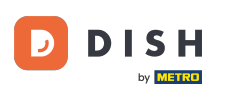

Bienvenido a la aplicación DISH POS. En este tutorial, te mostramos cómo cerrar turnos. Primero, abre el menú.

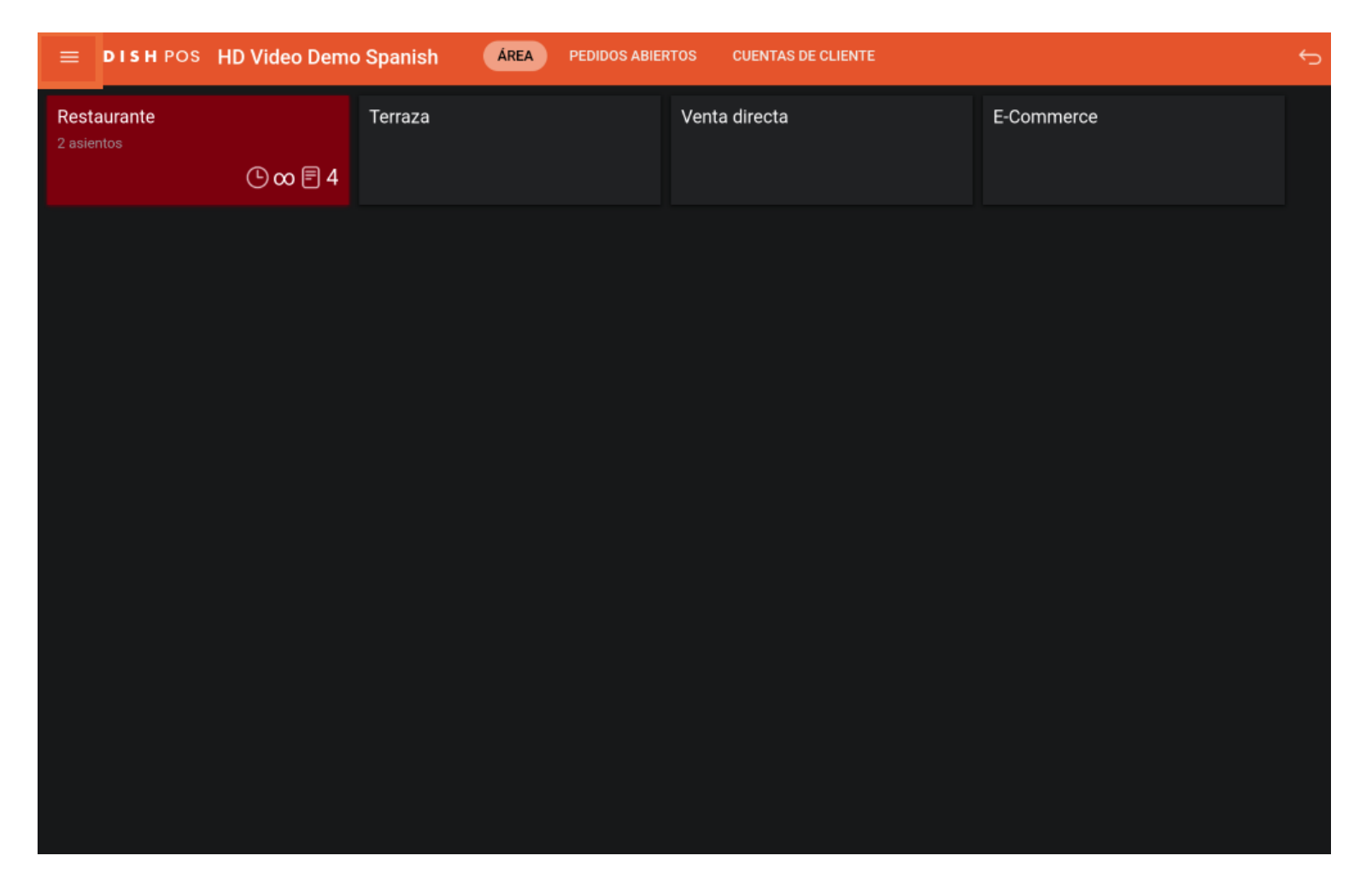

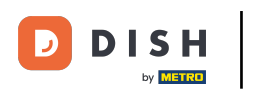

## Luego pulsa en Gestionar turnos.

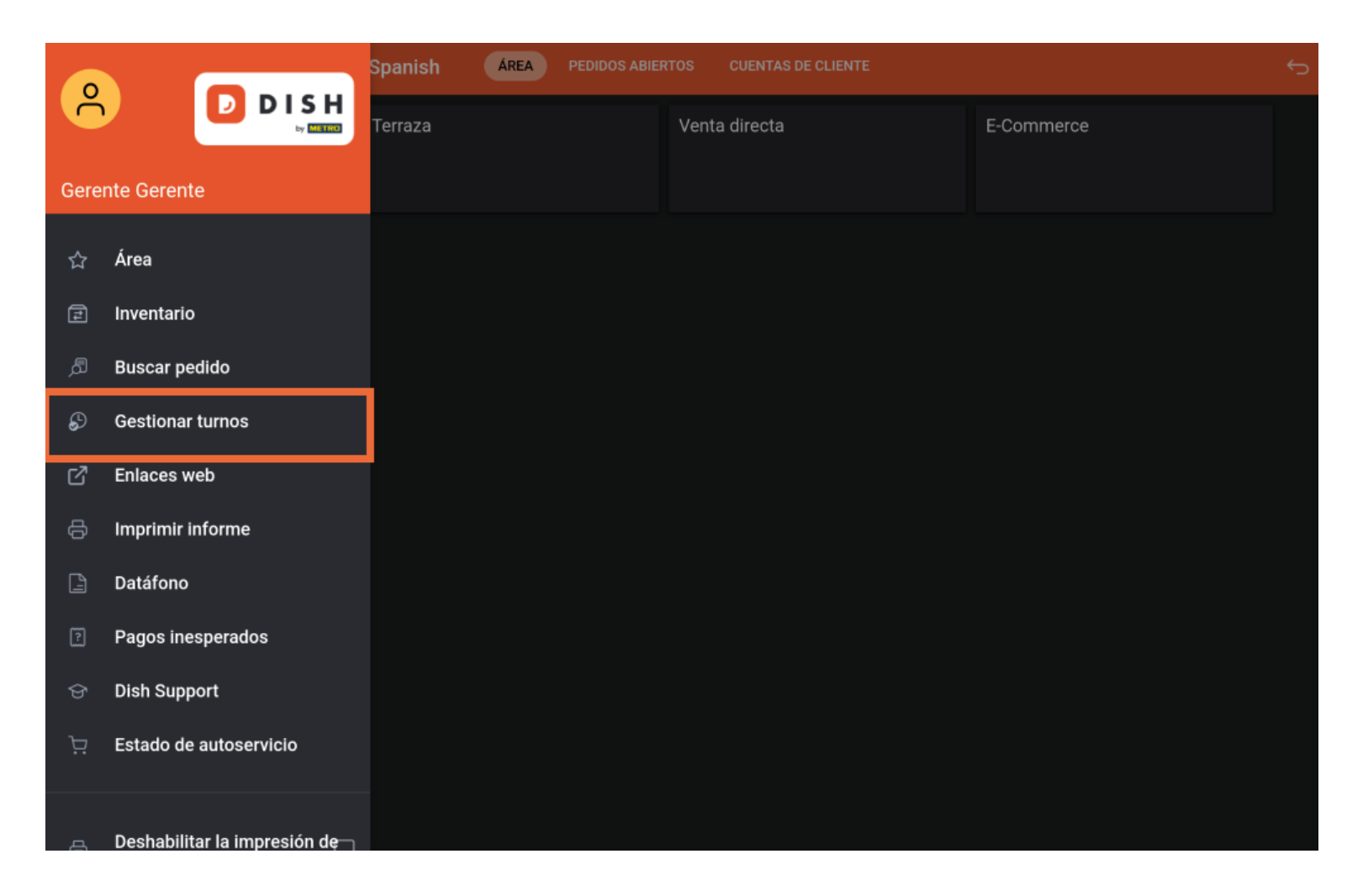

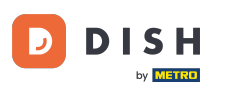

Cada turno tiene un cajón y un camarero conectado. Varios camareros pueden conectarse al mismo cajón. Nota: Si quieres contar tu cajón puedes cerrar el turno del cajón, si es rechazado empezará de cero.

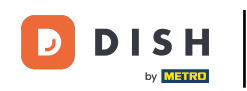

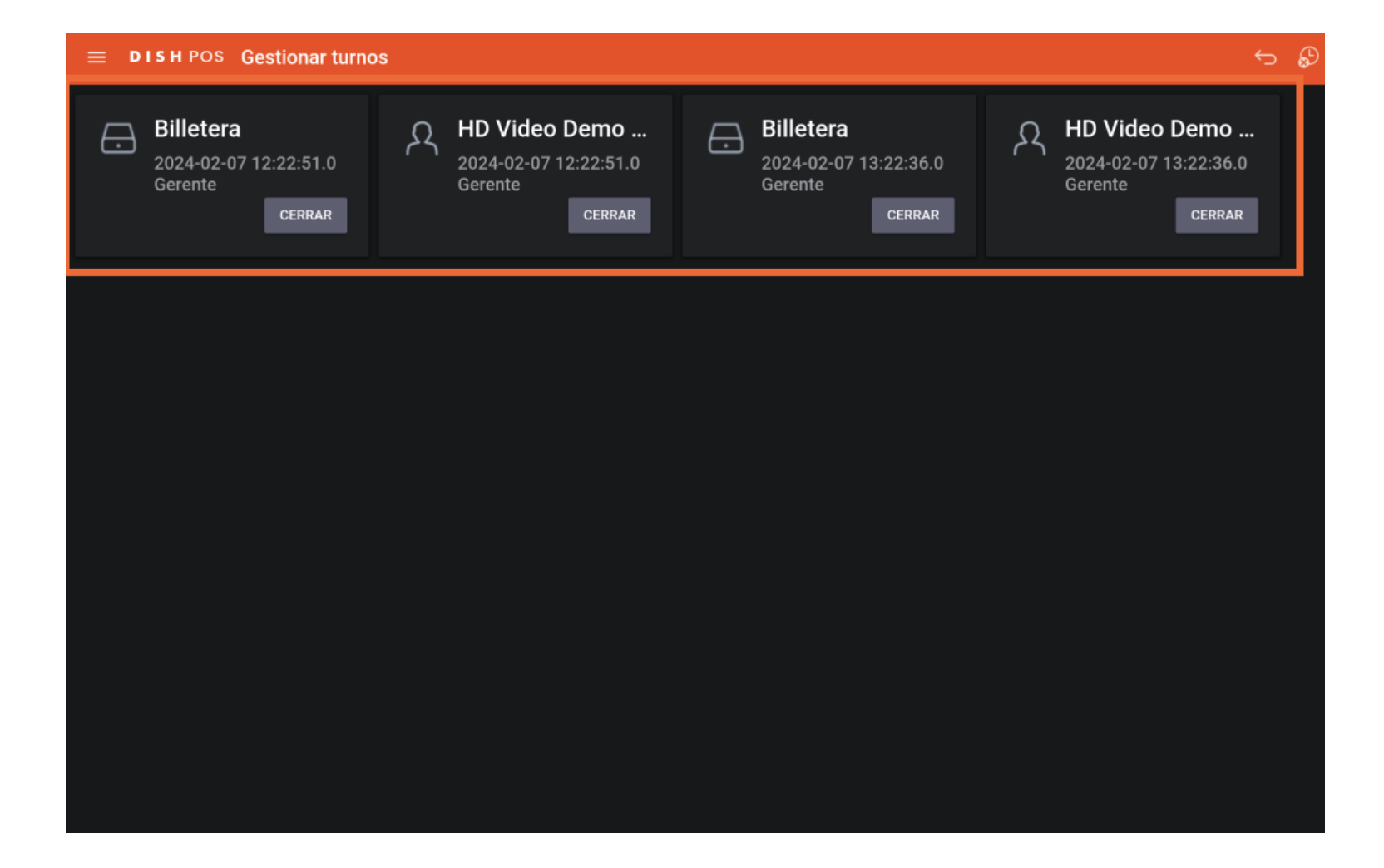

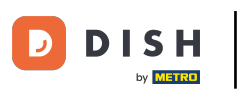

Para finalizar el turno de un usuario/camarero, pulsa sobre CERRAR.

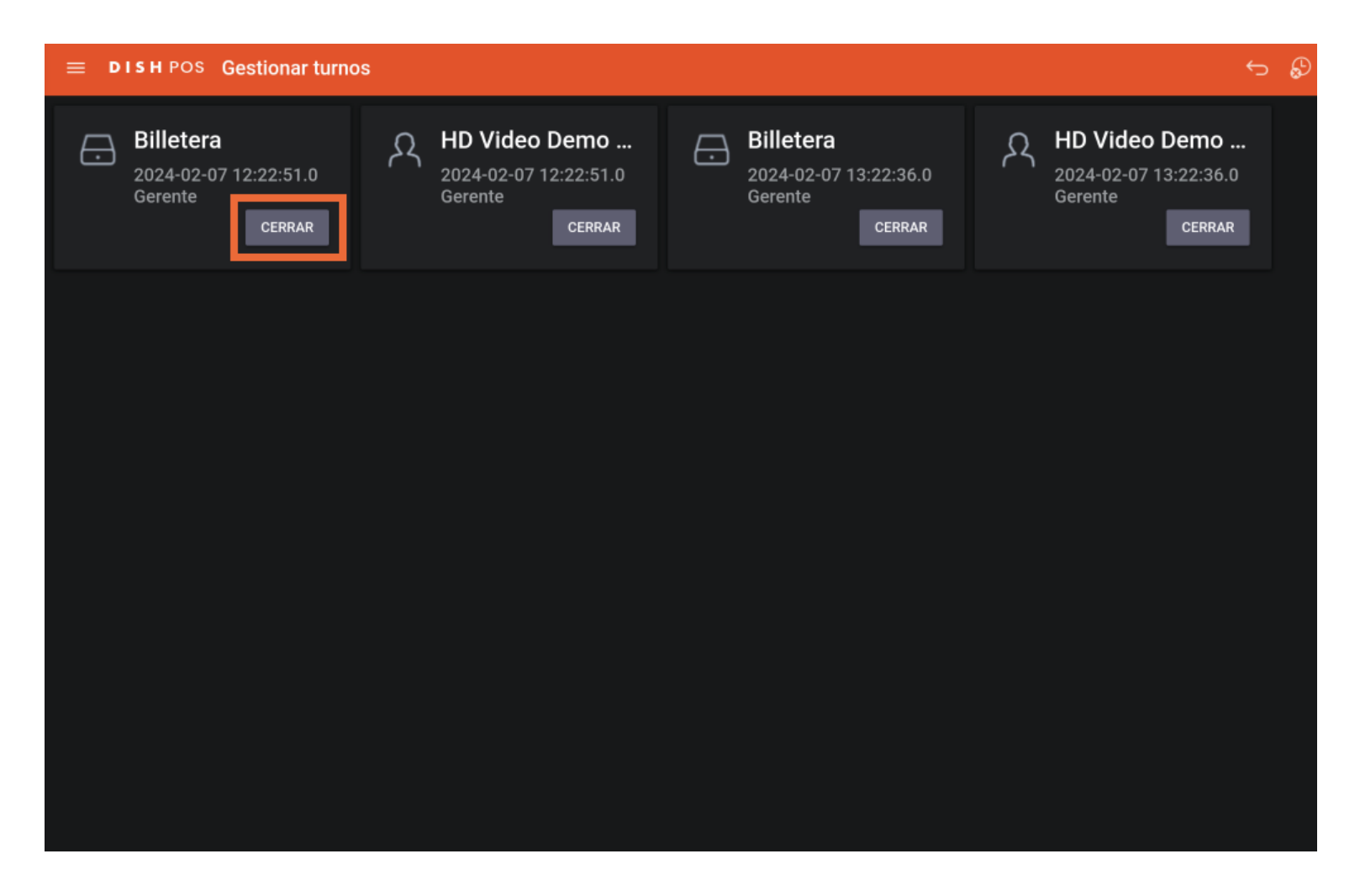

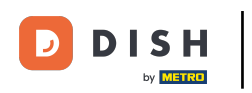

Ya está. Has completado el tutorial y ahora sabes cómo cerrar turnos.

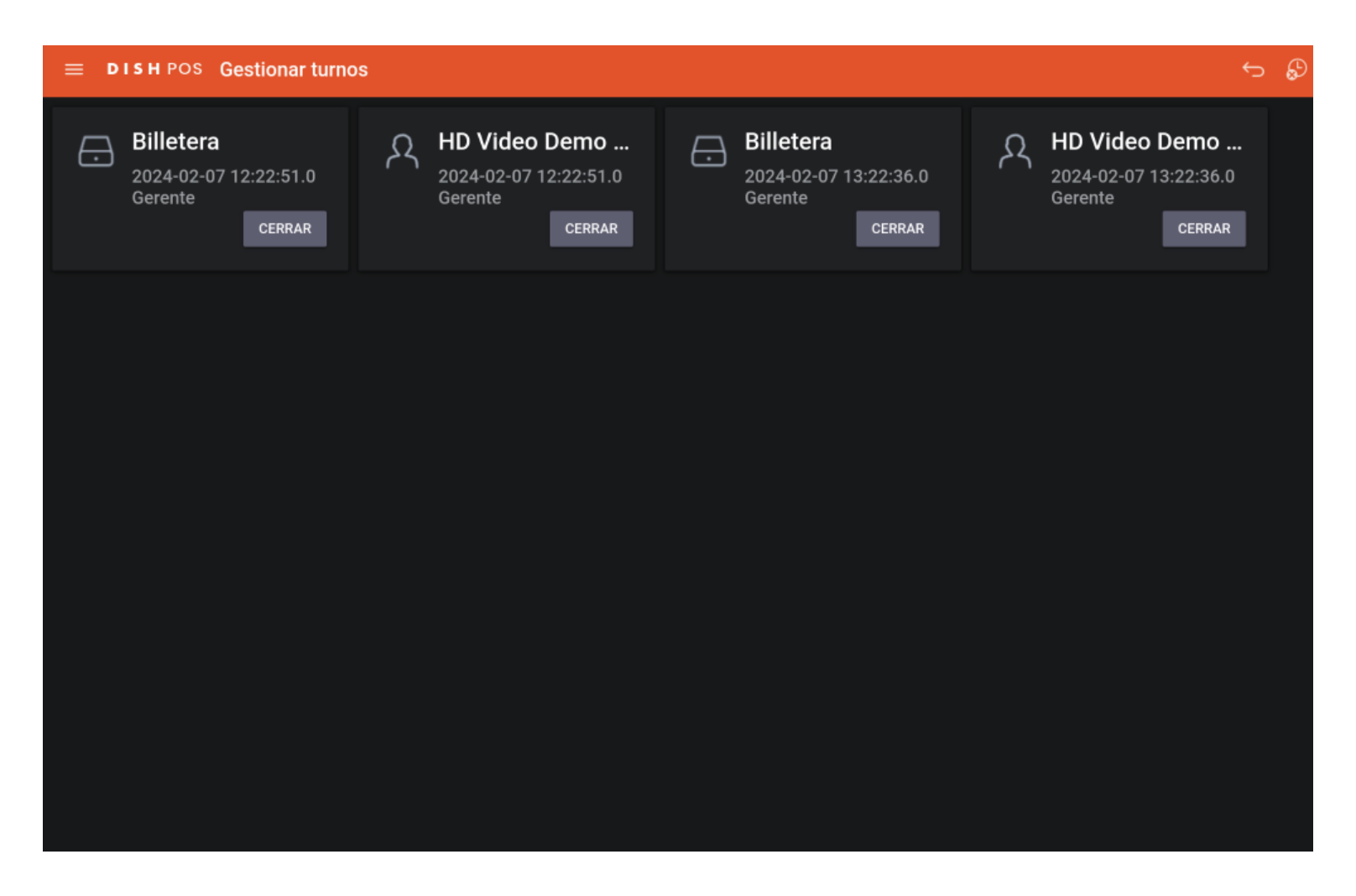

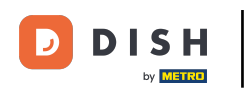

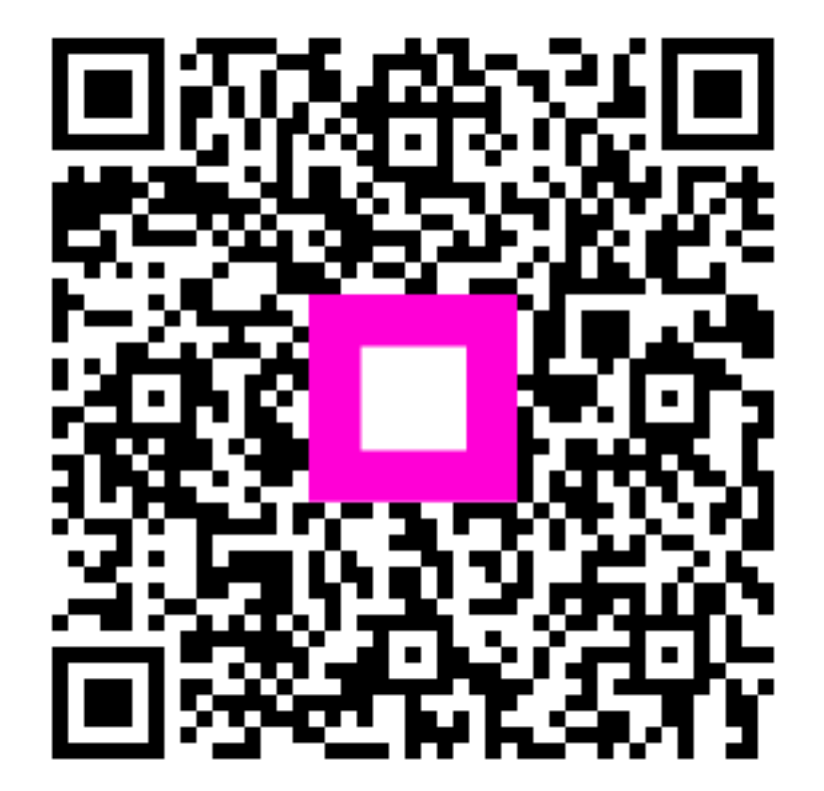

Scan to go to the interactive player